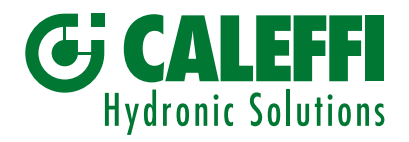

www.caleffi.com

# **Elektronischer Thermomischer**

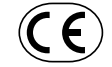

© Copyright 2018 Caleffi

# Serie 6000 EST LEGIOMIX 2.0

PROGRAMMIERHANDBUCH

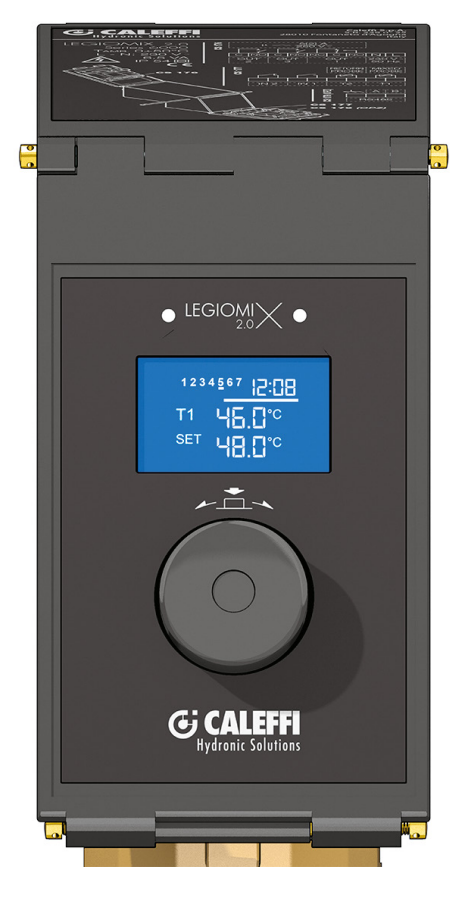

# INHALTSVERZEICHNIS

| Bedienfeld-Vorderseite<br>Anzeige bei Einschaltung<br>Konfiguration Datum und Uhrzeit             | 2  |
|---------------------------------------------------------------------------------------------------|----|
| Betriebszustand                                                                                   | 3  |
| Desinfektionsprogramme                                                                            | 5  |
| Einschaltung der Desinfektion mit Anschluss<br>über Eingang IN1<br>Unterbrechung der Desinfektion | 6  |
| Schaltrelais                                                                                      | 7  |
| Betriebsparameter und Standardwerte                                                               | 8  |
| Historie<br>Hauptmenü                                                                             | 9  |
| Anzeigemenü                                                                                       | 10 |
| Programmiermenü<br>Installateur-Menü                                                              | 11 |
| Untermenü Befehle<br>Untermenü Alarme                                                             | 13 |
| Alarmmanagement                                                                                   | 14 |
| Übersichtsdiagramm                                                                                | 18 |

## **Bedienfeld-Vorderseite**

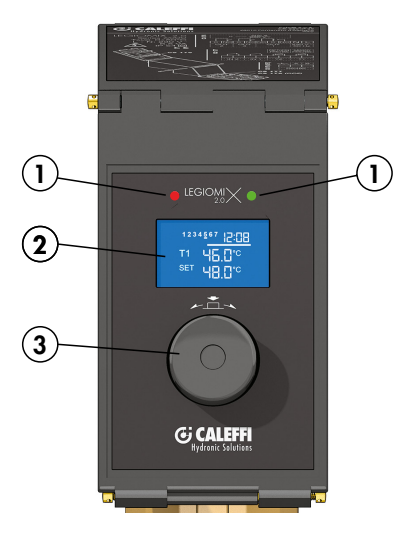

#### 1) LED-Anzeigen:

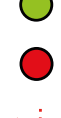

grün leuchtende LED: vorhandene Netzspannung

rot leuchtende LED: Desinfektion läuft, Kalibrierung der Max-Stellung und Thermoschock läuft: potentiell gefährliche Situation rot blinkende LED: Alarmzustand

#### 2) LCD-Display:

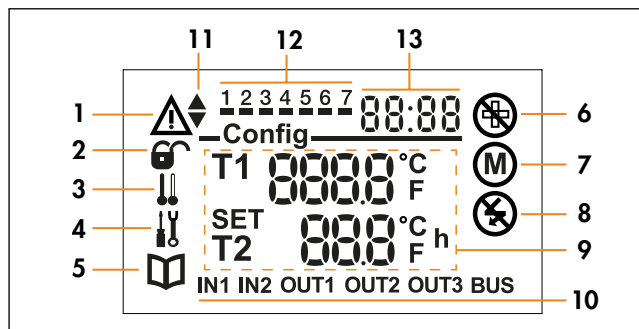

- 1) Gefahrensignal
- 2) Sperre "Installateur-Menü"
- 3) Temperatur SET nicht erreicht
- 4) Wartung
- 5) Handbuch
- 6) Desinfektion/Thermoschock nicht erfolgt
- 7) Motor in Betrieb
- 8) Keine Netzspannung
- 9) Betriebsparameter
- 10) Ausgänge und Eingänge
- 11) Motorbewegung
- 12) Wochentage/Schaltzeiten
- 13) Uhr

#### 3) Regelknopf

Durch Drehen des Knopfs kann man durch die Menüs blättern. Die gewählten Werte werden durch Drücken des Knopfs bestätigt (je nach Dauer des Knopfdruckswerden unterschiedliche Bildschirmseiten aufgerufen. Siehe Seite 9).

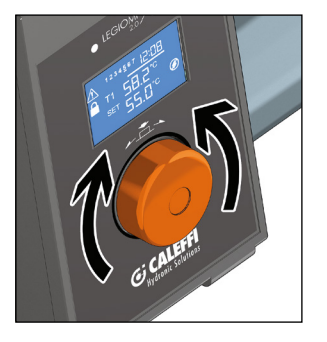

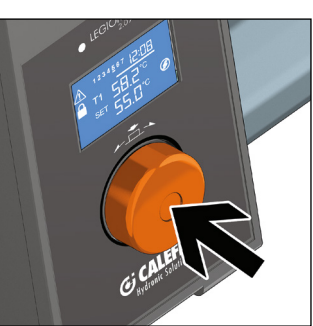

## Anzeige bei Einschaltung

Bei der Einschaltung des Geräts leuchtet die grüne LED und es wird folgender Bildschirm angezeigt.

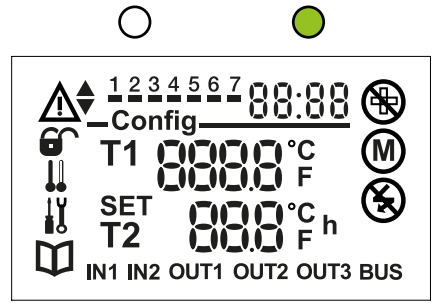

Nach etwa 2 Sekunden wird der Bildschirm für die Batteriekontrolle angezeigt.

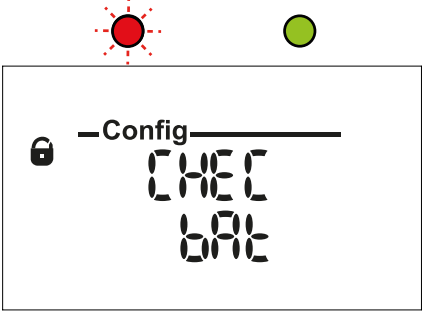

Es muss geprüft werden, ob die Batterie im Batteriefach vorhanden ist. Vor dieser Kontrolle die Stromversorgung trennen. Prüfen, ob die Batterie richtig eingesetzt ist und danach die Stromversorgung wieder anschließen. Bei erneuter Anzeige des obigen Bildschirms durch Drücken des Regelknopfs bestätigen. Bei der nächsten Einschaltung blinkt die rote LED nicht mehr.

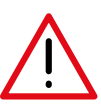

Achtung: Bei nicht eingesetzter oder entladener Batterie ist das Gerät dennoch betriebsbereit, aber bei einem Stromausfall wird die Uhrzeit nicht gespeichert.

Es empfiehlt sich, den Abschnitt Alarme in dieser Anleitung einzusehen (für eine korrekte Installation der Batterie siehe die im Lieferumfang enthaltene "Anleitung für Installation und Inbetriebnahme").

## Konfiguration Datum und Uhrzeit

Im Anschluss an die Batteriekontrolle beginnt die Konfiguration von Uhrzeit und Datum des Geräts.

Mit dem Regelknopf kann man die Werte ändern und danach durch Drücken des Knopfs bestätigen.

- Drehen Sie den Knopf, um die Stunden einzustellen
- Drücken Sie den Knopf, um die eingestellten Stunden zu bestätigen
- Drehen Sie den Knopf, um die Minuten einzustellen
- Drücken Sie den Knopf, um die eingestellten Minuten zu bestätigen

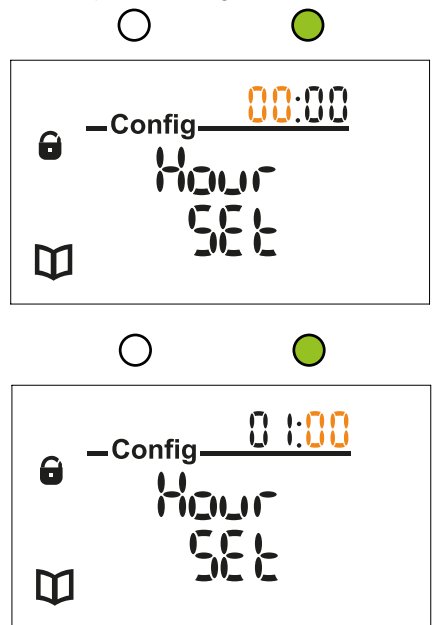

- Drehen Sie den Knopf, um den Tag einzustellen
- Drücken Sie den Knopf, um den eingestellten Tag zu bestätigen

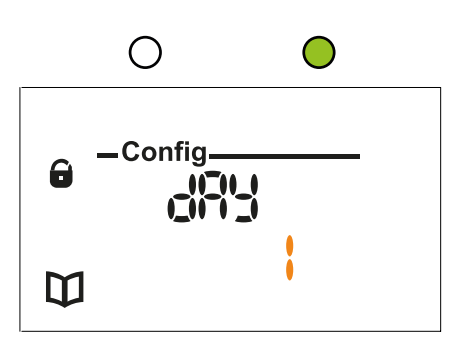

- Drehen Sie den Knopf, um den Monat einzustellen
- Drücken Sie den Knopf, um den eingestellten Monat zu bestätigen

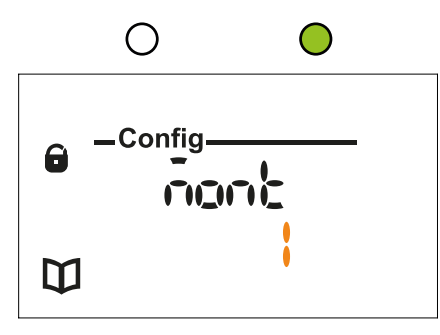

- Drehen Sie den Knopf, um das Jahr einzustellen
- Drücken Sie den Knopf, um das eingestellte Jahr zu bestätigen

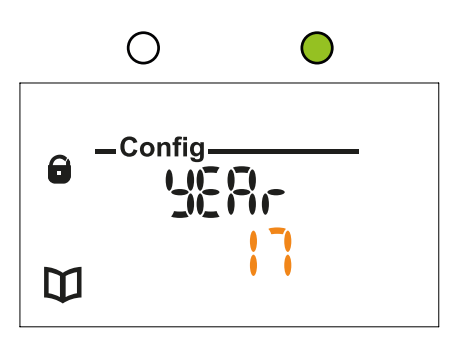

Während der Konfiguration von Datum und Uhrzeit führt das Gerät die Kalibrierung der Null/Max-Stellung aus. Anschließend geht das Gerät nach Bestätigung des Jahrs in den Modus Mischen und es wird folgende Bildschirmseite angezeigt.

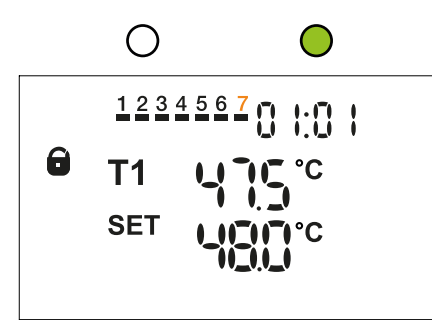

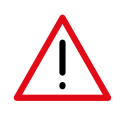

ACHTUNG: Mit beendeter Einstellung von Datum und Uhrzeit geht das Gerät in Mischfunktion mit den Standardparametern (Tabelle Seite 8). Wenn der Fühler T2 nicht angeschlossen ist, wird der entsprechende Alarm aktiviert. Falls die Anfangsparameter nicht bestätigt wurden, führt das Gerät die Desinfektion nicht aus.

## Betriebszustand

Während des Gerätebetriebs können folgende Betriebszustände angezeigt werden:

- 1- Sollwert erreicht
- 2 Regelung läuft
- 3 Desinfektion läuft
- 4 Thermoschock läuft
- 5 Kalibrierung von Null/Max-Stellung

Das LCD-Display zeigt den Gerätestatus auf folgenden Bildschirmen an.

#### 1- Sollwert erreicht:

Mischwasser-Sollwert erreicht. Motor steht.

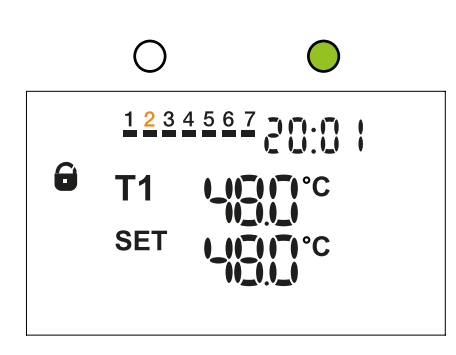

#### 2 - Regelung läuft:

 a) Mischen mit Temperaturzunahme. Motor in Öffnung wird durch die folgenden Symbole angezeigt.

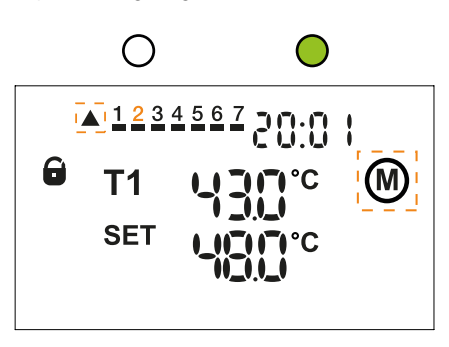

b) Mischen mit Temperaturabnahme. Motor in Schließung wird durch die folgenden Symbole angezeigt.

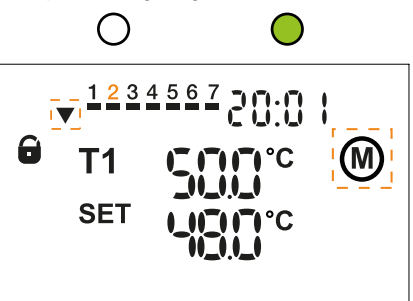

c) Erreichen Endlage Schließen und T1>TSET. Der Mischer kann den eingestellten Sollwert nicht erreichen, obwohl er in der Position für maximale Schließung ist; es wird das folgende Symbol angezeigt.

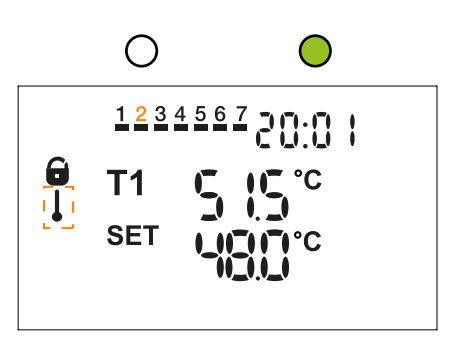

 d) Erreichen Endlage Öffnen und T1<TSET. Der Mischer kann den Sollwert nicht erreichen, obwohl er in der Position für maximale Öffnung ist; es wird das folgende Symbol angezeigt.

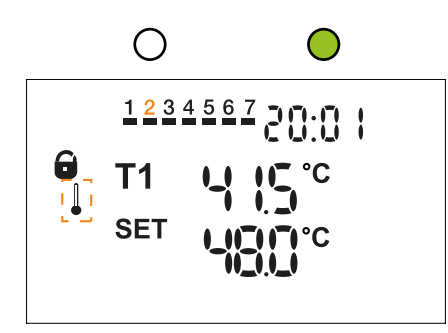

Die Elektronik regelt die Vorlauftemperatur über einen Stellantrieb und bringt sie auf die Soll-Temperatur. Der elektronische Stellantrieb regelt den Vorlauf so, dass die Temperatur zentriert in einem entsprechenden Betriebsfenster bleibt, in dem die dynamische Feinregelung von einem Thermostat übernommen wird. Die Mischtemperatur wird über die Schnittstelle eingestellt. Die Steuerung überprüft immer in Echtzeit die vom Fühler erfasste Vorlauftemperatur: Entfernt sich die Vorlauftemperatur weit vom eingestellten Wert, wird vom Elektromotor eine Korrektur ausgeführt. Bei Installation mit Fühler im Rücklauf wird diese zur Regelung der Mischtemperatur nicht eingesetzt.

#### 3 - Desinfektion läuft:

 a) Desinfektion läuft mit Kontrolle über Vorlauffühler T1 (siehe Tabelle Seite 5). Während der Desinfektion werden abwechselnd folgende zwei Bildschirmseiten angezeigt. Die wechselnden Bereiche werden orange angezeigt.

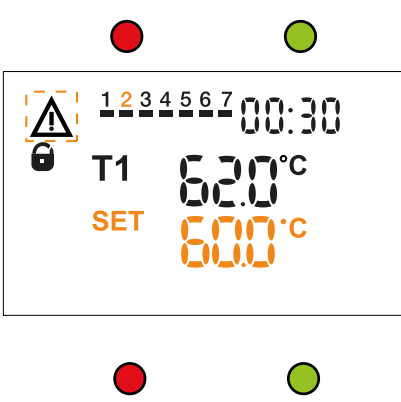

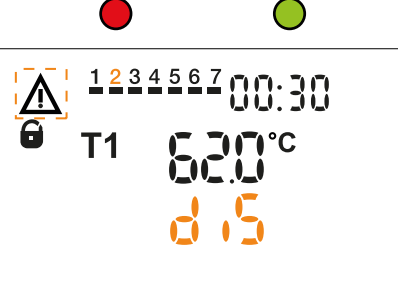

b) Desinfektion läuft mit Kontrolle über Rücklauffühler T2 (siehe Tabelle Seite 5).

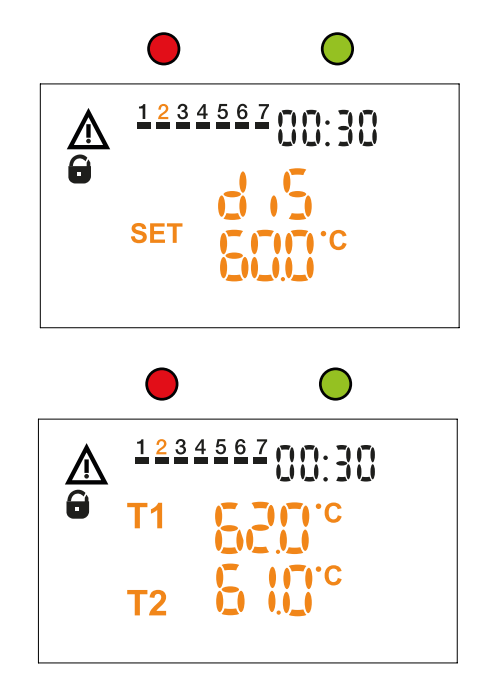

In dieser Betriebsart führt das Gerät eine thermische Desinfektion aus und erhöht dabei die Temperatur des Mischwassers für einen vorher festgelegten Zeitraum.

Folgende Einstellungen sind möglich:

- Wochentage, an denen die Desinfektionen ausgeführt wird
- Mindest-Desinfektionstemperatur
- Startzeit der Desinfektion
- Mindestverweilzeit über der Mindest-Desinfektionstemperatur, um den Desinfektionsvorgang als erfolgreich zu bewerten
- Max Zeitraum, in der die Desinfektion ausgeführt werden kann Auslösemöglichkeiten für die Desinfektion:
- Programmiert: Startet an den festgelegten Tagen und zu den eingestellten Uhrzeiten
- Aktiviert über Befehl: Kann über das "Untermenü Befehl" oder über die optional erhältliche Karte ferngesteuert ausgelöst werden
- Aktiviert über Eingang IN1

Bei der Betriebsart Desinfektion werden das Relais für die laufende Desinfektion OUT3 und das Relais OUT2 für die Steuerung der Zirkulationspumpe immer aktiviert. Bleibt die voreingestellte Desinfektionstemperatur nicht für ausreichend lange Zeit erhalten und wird der maximal zur Verfügung stehende Zeitraum überschritten, wird der Desinfektionsvorgang als nicht erfolgreich angesehen und ein entsprechender Alarm ausgegeben.

#### DESINFEKTIONSKONTROLLE

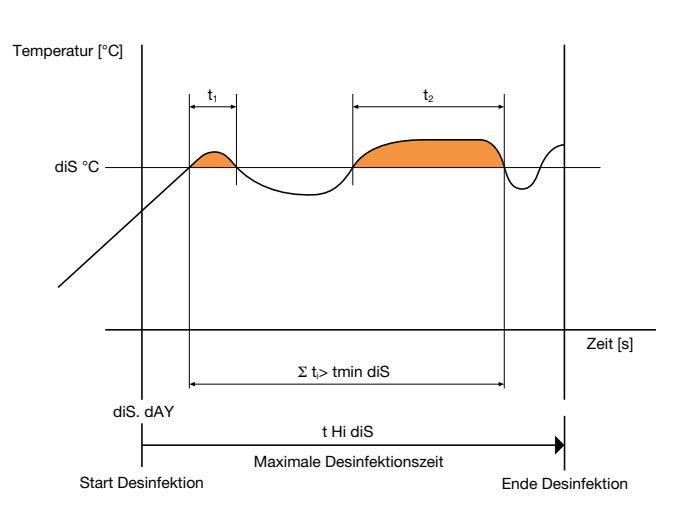

## Desinfektionsprogramme:

Es können mehrere Programme eingestellt werden, die entsprechend der Anlagentypologie und dessen Steuerung ausgewählt werden:

| Desinfektion mit aktiviertem Fühler T1 im Vorlauf |                                                                                                    |  |  |
|---------------------------------------------------|----------------------------------------------------------------------------------------------------|--|--|
| Desinfektionscode                                 | Beschreibung                                                                                                    |  |  |
| d1                                                | Desinfektion mit maximal verfügbarer Vorlauftemperatur, beschränkt auf eingestellte Maximaltemperatur der Anlage (T1 Hi). Überprüfung der ausgeführten Desinfektion über Fühler T1. |  |  |
| d2                                                | Desinfektion mit Desinfektions-Mindesttemperatur (diS °C). Überprüfung der ausgeführten Desinfektion über Fühler T1.                                                                |  |  |

| Desinfektion mit aktiviertem Fühler T2 in der Zirkulation |                                                                                                    |  |  |
|-----------------------------------------------------------|----------------------------------------------------------------------------------------------------|--|--|
| Desinfektionscode                                         | Beschreibung                                                                                                    |  |  |
| d1                                                        | Desinfektion mit maximal verfügbarer Vorlauftemperatur, beschränkt auf eingestellte Maximaltemperatur der Anlage (T1 Hi). Überprüfung der ausgeführten Desinfektion über Fühler T2. |  |  |
| d2(Standard)                                              | Desinfektion mit entsprechend der Rücklauftemperatur T2 berechneten Vorlauftemperatur. Überprüfung der ausgeführten Desinfektion über Fühler T2.                                    |  |  |

Die Desinfektion wird als erfolgreich angesehen, wenn die Temperatur des aktivierten Fühlers für die eingestellte Mindestzeit (tmin DiS) innerhalb eines maximalen Zeitraums (tHi diS) über der Mindesttemperatur für die Desinfektion bleibt (diS °C).

| ECO-BETRIEB                                                                                                    |  |  |  |  |
|----------------------------------------------------------------------------------------------------|--|--|--|--|
| Der ECO-Betrieb berücksichtigt nicht die Mindest-Desinfektionszeit, sondern berechnet diese auf der Grundlage der effektiven Temperaturen nach folgender Tabelle. Fällt die Temperatur unter 60°C, beginnt die Berechnung neu. |  |  |  |  |
| Temperatur [°C] Zeit [min]                                                                                                    |  |  |  |  |
| 60 36                                                                                                    |  |  |  |  |
| 65 18                                                                                                    |  |  |  |  |
| 70 12                                                                                                    |  |  |  |  |
| Der ECO-Betrieb kann auf alle Desinfektionsarten angewendet werden. Vor der Verwendung ist zu prüfen, ob die vorgeschlagenen Desinfektions-                                                                                    |  |  |  |  |

Der ECO-Betrieb kann auf alle Desinfektionsarten angewendet werden. Vor der Verwendung ist zu prüfen, ob die vorgeschlagenen Desinfektionszeiten mit den im Installationsland geltenden Vorschriften vereinbar sind.

## Beispiel für deaktivierten ECO-Betrieb.

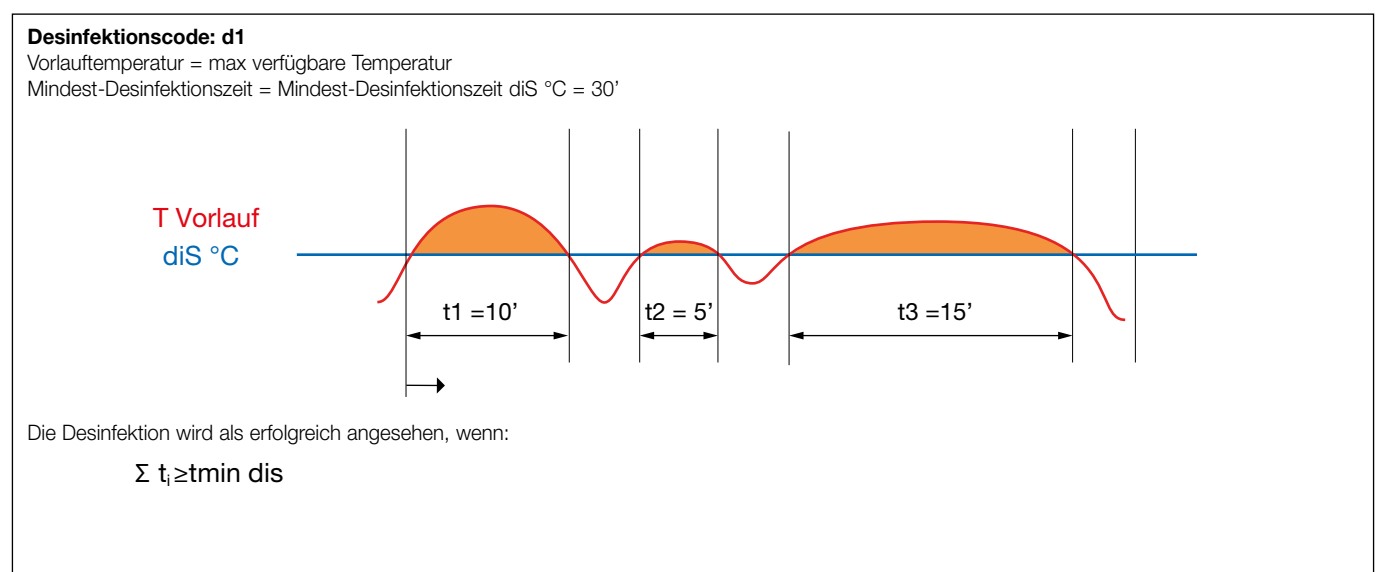

## Beispiel für aktivierten ECO-Betrieb.

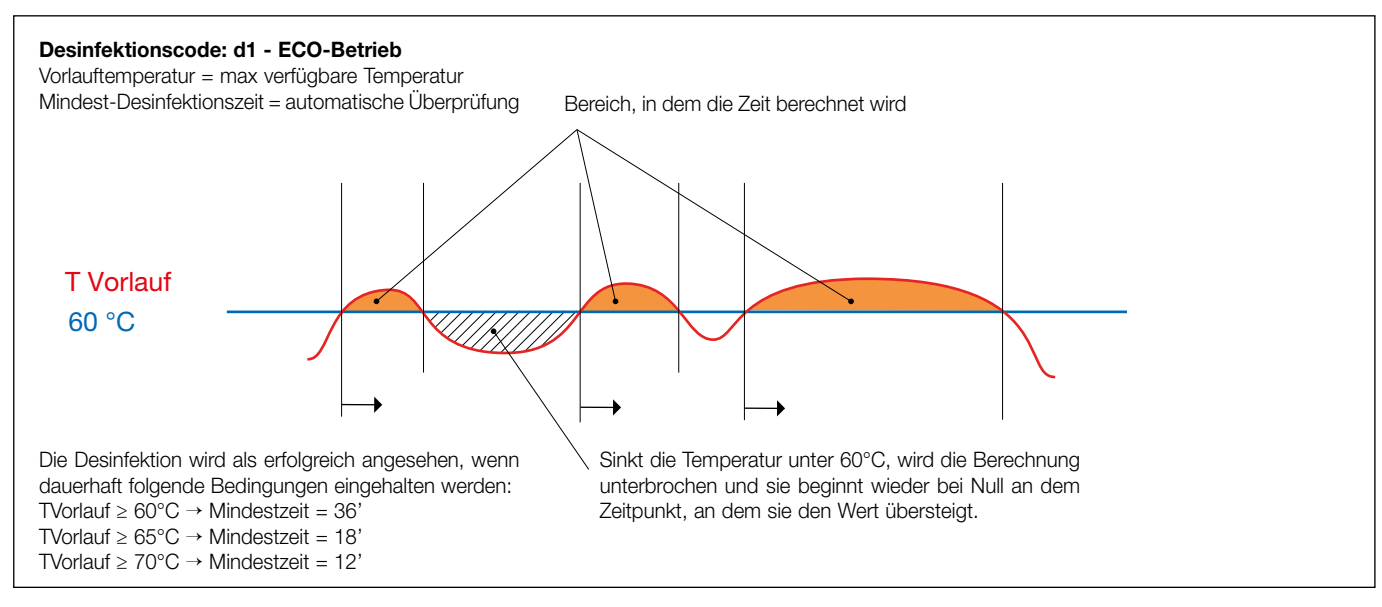

## Einschaltung der Desinfektion mit Anschluss über Eingang IN1

| MODUS     | BEGINN                                | ENDE                                        | BESCHREIBUNG                                                                                                    |
|-----------|---------------------------------------|---------------------------------------------|----------------------------------------------------------------------------------------------------|
| in i      | Manuelle Aktivierung<br>über Schalter | Manuelle Beendung<br>über Schalter          | Der Desinfektionsstatus bleibt auch über die<br>eingestellte Höchstzeit tHi diS hinaus bestehen<br>und endet mit der manuellen Öffnung des Kontakts    |
| Standard) | Manuelle Aktivierung<br>über Schalter | Automatische Beendung<br>oder über Schalter | Der Desinfektionsstatus bleibt bis zur eingestellten<br>Höchstzeit tHi diS oder bis zur manuellen Öffnung<br>des Kontakts bestehen                     |
| h3        | Manuelle Aktivierung<br>über Taste    | Automatische Beendung                       | Der Desinfektionsstatus endet unmittelbar nach<br>Ablauf der Mindest-Desinfektionszeit tmin diS oder<br>innerhalb der eingestellten Höchstzeit tHi diS |

#### ACHTUNG: Die Aktivierung der Desinfektion über Eingang IN1 schließt die programmierte Desinfektion nicht aus.

## Unterbrechung der Desinfektion:

Ein laufender Desinfektionsvorgang kann wie folgt beschrieben unterbrochen werden:

- den Regelknopf 10 Sekunden lang gedrückt halten und mit dem Befehl "Stopp Desinfektion" bestätigen

- im "Programmiermenü" den Befehl Desinfektion auf OFF stellen

- den Kontakt des Eingangs IN2 öffnen (Öffnungskontakt)

- ferngesteuert über die optionale Karte CS179.

Nach beendeter Desinfektion führt das Gerät die Kalibrierung der Null-Stellung aus, kehrt in Mischen zurück und zeigt eventuell Desinfektion fehlgeschlagen an.

#### 4 - Thermoschock läuft:

a) Thermoschock läuft mit Kontrolle über Vorlauffühler T1. Während des Thermoschocks werden abwechselnd folgende zwei Bildschirmseiten angezeigt. Die wechselnden Bereiche werden orange angezeigt.

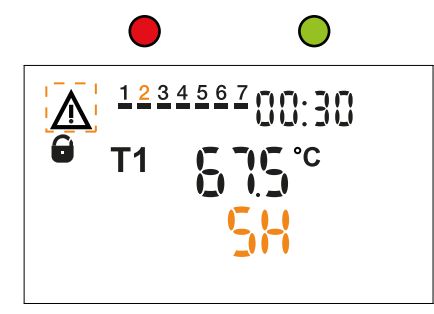

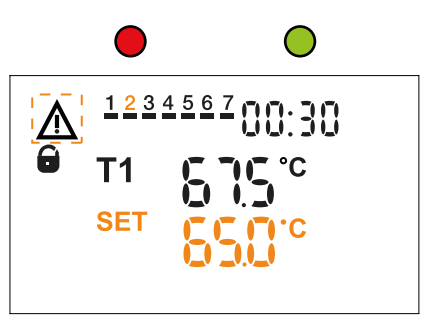

Der Thermoschock wird manuell über den Einschaltbefehl SH im "Untermenü Befehle" aktiviert.

In dieser Betriebsart erhöht das Gerät die Vorlauftemperatur für einen bestimmten Zeitraum auf den eingestellten Wert. Bei der Betriebsart Thermoschock werden das Relais für die laufende Desinfektion OUT3 und das Relais OUT2 für die Steuerung der Zirkulationspumpe immer aktiviert. Ein laufender Thermoschock kann wie folgt beschrieben unterbrochen werden:

- den Regelknopf 10 Sekunden lang gedrückt halten und mit dem Befehl "Stopp Desinfektion" bestätigen

- im "Programmiermenü" den Befehl Desinfektion auf OFF stellen
- den Kontakt des Eingang IN2 öffnen (Öffnungskontakt)
- ferngesteuert über die optionale Karte CS179.

Nach beendetem Thermoschock führt das Gerät die Kalibrierung der Null-Stellung aus, kehrt in Mischen zurück und zeigt eventuell Thermoschock fehlgeschlagen an.

### ACHTUNG: Prüfen, ob die für den Thermoschock eingestellte Temperatur (SH) unter der Anlagenschutz-Temperatur (T1 Hi) liegt. HINWEIS: Bei Standardeinstellungen gilt der Thermoschock als fehlgeschlagen.

### 5 - Kalibrierung von Null/Max-Stellung:

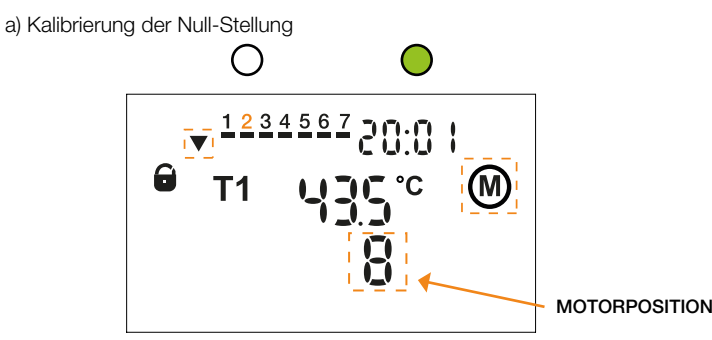

ACHTUNG: Nach jedem Installationsvorgang des Motors muss die Kalibrierung der Null-Stellung wiederholt werden.

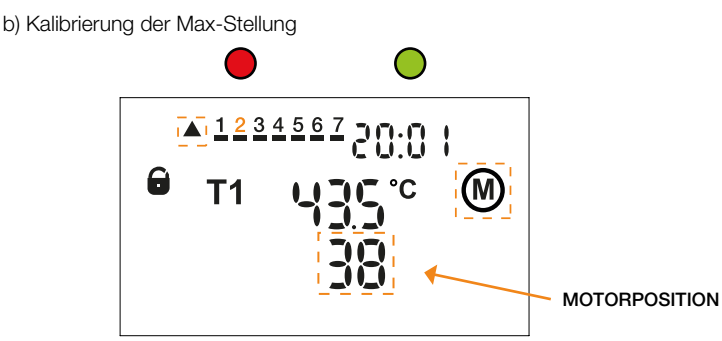

Zur Kalibrierung der Null-Stellung fährt das Gerät die Regelschraube vollständig in Null-Stellung, um den korrekten Abgleich zwischen Motor und Ventil zu überprüfen. Zur Kalibrierung der Max-Stellung fährt das Gerät die Regelschraube voll aus, sodass der gesamte Hub überprüft wird (Bedingung einer potentiellen Gefahr, dauerhaft leuchtende rote LED). Die Befehle zur Kalibrierung von Null/Max-Stellung werden bei der Installation oder durch den Befehl "Alarme zurücksetzen" aktiviert.

Bei Stromausfall von mindestens 60 Minuten und nach Beendigung jeder Desinfektion, jedem Thermoschock Kalibrierung der Null-Stellung aktiviert. Es wird empfohlen, die Kalibrierung der Max-Stellung mit geschlossenen Absperrungsventilen im Zulauf des Mischers durchzuführen.

#### Reset

Im Menü befindet sich der Befehl zum Zurücksetzen auf die Anfangseinstellungen. Die Historie wird nicht zurückgesetzt.

## Test

Das Gerät fährt voll aus, um zu überprüfen, ob beim Öffnen und Schließen Hindernisse bestehen. Das Display zeigt die Encoder-Schritte und die Drehgeschwindigkeit an.

Die Testfunktion kann jederzeit durch Betätigung des Regelknopfs abgebrochen werden.

## SCHALTRELAIS:

Auf der Stromversorgungsplatine CS176 sind die für die Kontrolle der Hilfsgeräte und der Alarme verwendeten Relaiskontakte angegeben.

- OUT1: Relais allgemeiner Alarm (zwei Umschaltkontakte)

- OUT2: Relais für Zirkulationspumpe (aktiviert in Desinfektion, Thermoschock und zu den gewählten Schaltzeiten der Zirkulation)

- OUT3: Relais für laufende Desinfektion (aktiviert in Desinfektion und Thermoschock)

## Übersichtstabelle Zustand der Schaltrelais:

| BETRIEBSZUSTAND | REGELUNG       | REGELUNG MIT<br>AKTIVIERTER<br>ZIRKULATION | DESINFEKTION   | THERMOSCHOCK   | NETZAUSFALL    | ALARM                       |
|-----------------|----------------|--------------------------------------------|----------------|----------------|----------------|-----------------------------|
| Relais          | Kontaktzustand | Kontaktzustand                             | Kontaktzustand | Kontaktzustand | Kontaktzustand | Kontaktzustand              |
| OUT1            | Geschlossen NO | Geschlossen NO                             | Geschlossen NO | Geschlossen NO | Geschlossen NC | Geschlossen NC              |
| OUT2            | Offen          | Geschlossen                                | Geschlossen    | Geschlossen    | Offen          | Tab. "Alarmma-<br>nagement" |
| OUT3            | Offen          | Offen                                      | Geschlossen    | Geschlossen    | Offen          | Offen                       |

## Betriebsparameter und Standardwerte

Die in den entsprechenden Menüs einstellbaren Betriebsparameter sind in folgender Tabelle zusammengefasst:

| Nr. | Parameter              | Beschreibung                                                                                                    | Beschreibung Einstellbereich                                      |                               |
|-----|------------------------|----------------------------------------------------------------------------------------------------|-------------------------------------------------------------------|-------------------------------|
| 1   | P855                   | Zugangspasswort für das "Installateur-Menü"                                                                       | 0000-9999                                                         | 2222                          |
| 2   | ld                     | Identifizierung des am BUS angeschlossenen<br>Produkts                                                            | von 1 bis 255                                                     | 1                             |
| 3   | T1<br>T2               | Aktivierung der Fühler Desinfektion                                                                               | T1 = Vorlauffühler aktiviert<br>T2 = Zirkulationsfühler aktiviert | T2                            |
| 4   | ™ Н,                   | Obere Temperaturgrenze: Anlagenschutz                                                                             | von 65°C bis 85°C                                                 | 65 °C                         |
| 5   | SH <sup>°°</sup>       | Temperatur Thermoschock                                                                                           | von 65°C bis 85°C                                                 | 65 °C                         |
| 6   | <del>دة به</del><br>58 | Mindestzeit, während der die Temperatur<br>über der für den Thermoschock eingestellten<br>Temperatur bleiben muss | von 1 bis 4320 Minuten                                            | 0005 Minuten                  |
| 7   |                        | Maximal verfügbarer Zeitraum, in dem der<br>Thermoschock ausgeführt werden kann                                   | von 1 bis 4320 Minuten                                            | 0010 Minuten                  |
| 8   | ინს<br>იიძ             | Befehl für das Zurücksetzen des Geräts auf die<br>Werkskonfiguration                                              | on – oFF                                                          | oFF                           |
| 9   | (-F                    | Maßeinheit der Temperatur                                                                                         | C = Celsius<br>F = Fahrenheit                                     | с                             |
| 10  | T1                     | Vorlauftemperatur in Regelungsphase                                                                               | von 35°C bis 65°C                                                 | 48 °C                         |
| 11  | <b>6</b> 85            | Einstellung des Tags                                                                                              | von 01 bis 31                                                     | 01                            |
| 12  | nont                   | Einstellung des Monats                                                                                            | von 01 bis 12                                                     | 01                            |
| 13  | YERr                   | Einstellung des Jahrs von 00 bis 99                                                                               |                                                                   | 17                            |
| 14  | Hout                   | Auswahl Zeitformat                                                                                                | 12H - 24H                                                         | 24H                           |
| 15  | :<br>Kour              | Einstellung Stunden/Minuten                                                                                       | 0 - 23 Stunden<br>0 - 59 Minuten                                  | 00:00                         |
| 16  | ძჽხ                    | Einstellung für die Sommerzeit                                                                                    | YES = on<br>NO = off                                              | On                            |
| 17  | გყ₽ნ<br>გაე            | Ändern des Desinfektionsprogramms                                                                                 | d1-d2                                                             | d2                            |
| 18  | SEL<br>In              | Auswahl Eingangstyp IN1                                                                                           | ln1 - ln2 - ln3                                                   | In2                           |
| 19  | έςο                    | Modus ECO                                                                                                    | on - oFF                                                          | oFF                           |
| 20  | d •S <sup>∞</sup>      | Einstellung Mindest-Desinfektionstemperatur                                                                       | von 50°C bis 85°C                                                 | 60 °C                         |
| 21  | ძ.5<br>ძჩყ             | Einstellung von Tag, Stunden und Minuten des<br>Desinfektionsbeginns                                              | 1234567                                                           | 1 2 3 4 5 6 7 um<br>02:00 Uhr |
| 22  | tā in<br>dis           | Mindestzeit, während der die Temperatur<br>über der für die Desinfektion eingestellten<br>Temperatur bleiben muss | von 0 bis 600 Minuten                                             | 0030 Minuten                  |
| 23  | ხ. H.<br>ძ. S          | Maximal verfügbarer Zeitraum, in dem die<br>Desinfektion ausgeführt werden kann                                   | von 3 bis 900 Minuten                                             | 0060 Minuten                  |
| 24  | r ic                   | Aktivierung des Relais OUT2 in den 6<br>Schaltzeiten                                                              | in den 6 1 2 3 4 5 6                                              |                               |
| 25  | dn                     | DN-Größe des Ventils                                                                                              | 15-20-25-32-40-50                                                 | Ventilabhängig                |
| 26  |                        | Parität Kommunikationsprotokoll                                                                                   | EVEn - nonE                                                       | EVEn                          |

Für einen korrekten Gerätebetrieb muss der maximale Temperaturwert der Anlage (T1 Hi) 5°C über dem Wert der Temperaturregelung (T1) eingestellt werden.

#### Historie

Das Gerät ermöglicht über die optionale Datenübertragungskarte CS179 (Art.Nr. 600001) die Aufzeichnung der Vorlauf- und Rücklauftemperaturen, der Alarme und Betriebszustände, die für die Überwachung des Betriebszustands des Geräts hilfreich sind. Die Daten können vom Gerät über eine PC-Schnittstelle exportiert werden. Darüber hinaus gibt es im Gerät ein Menü mit fehlgeschlagenen Desinfektionsvorgängen (Speicherung der letzten 10 nicht korrekt abgeschlossenen Desinfektionen).

#### Hauptmenü

Der Gerätebetrieb basiert auf einer internen Uhr mit Datum und automatischer Uhrzeitänderung. Durch Navigation in den entsprechenden Menüpunkten kann das Gerät mit dem Regelknopf konfiguriert werden. In allen Betriebszuständen des Gerätes ist die Menü-Navigation stets möglich, um die verschiedenen Einstellungen abzulesen und zu ändern. Das Hauptmenü ist wie folgt aufgebaut:

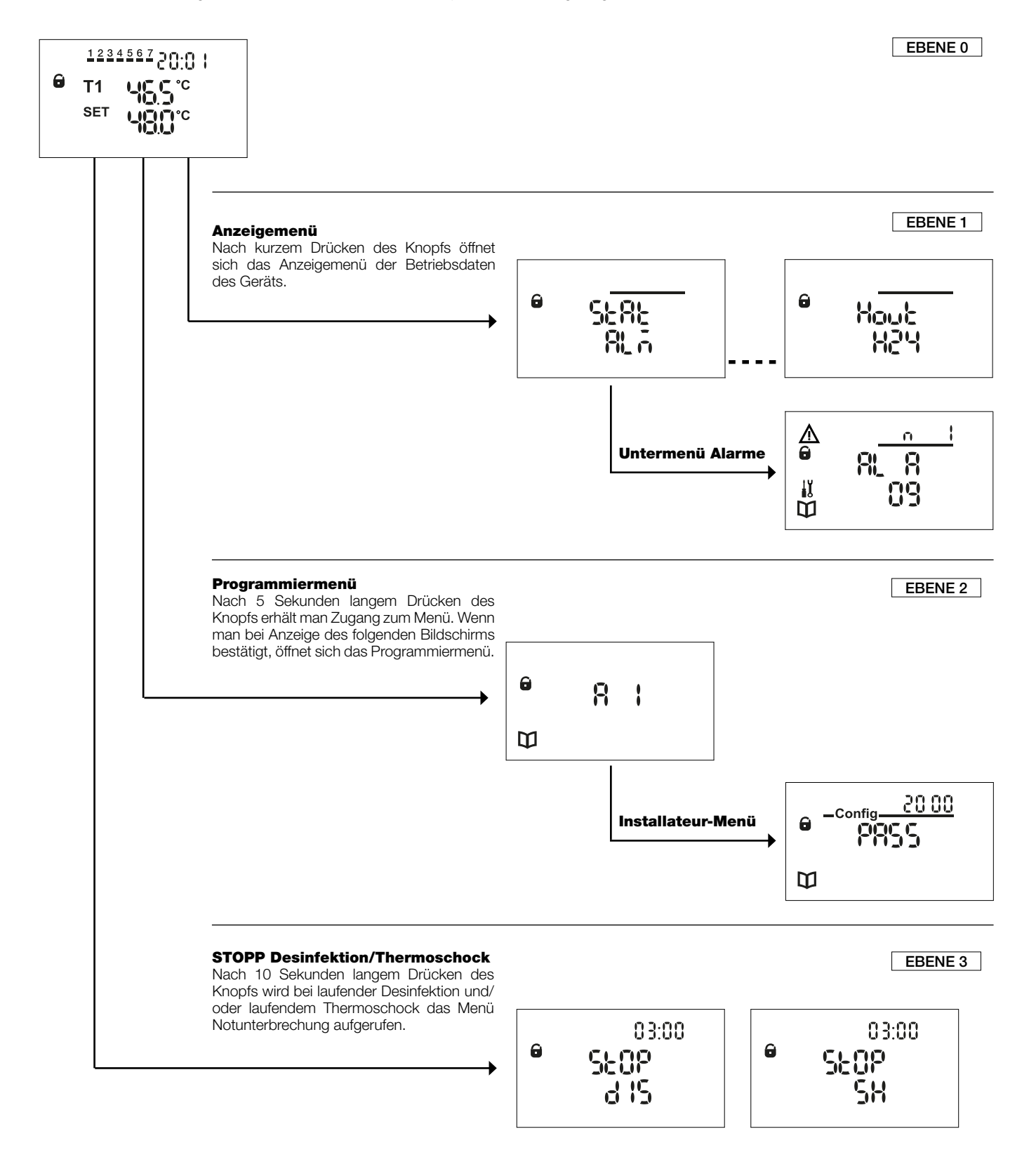

ACHTUNG: Von jeder Bildschirmseite kann man durch 5 Sekunden langes Drücken des Knopfs auf die vorherige Ebene zurückkehren.

## Anzeigemenü:

**550°** 

Während des Gerätebetriebs kann man jederzeit durch Drücken des Regelknopfs das "Anzeigemenü" öffnen und durch Drehen des Knopfs nach links oder rechts im Menü navigieren.

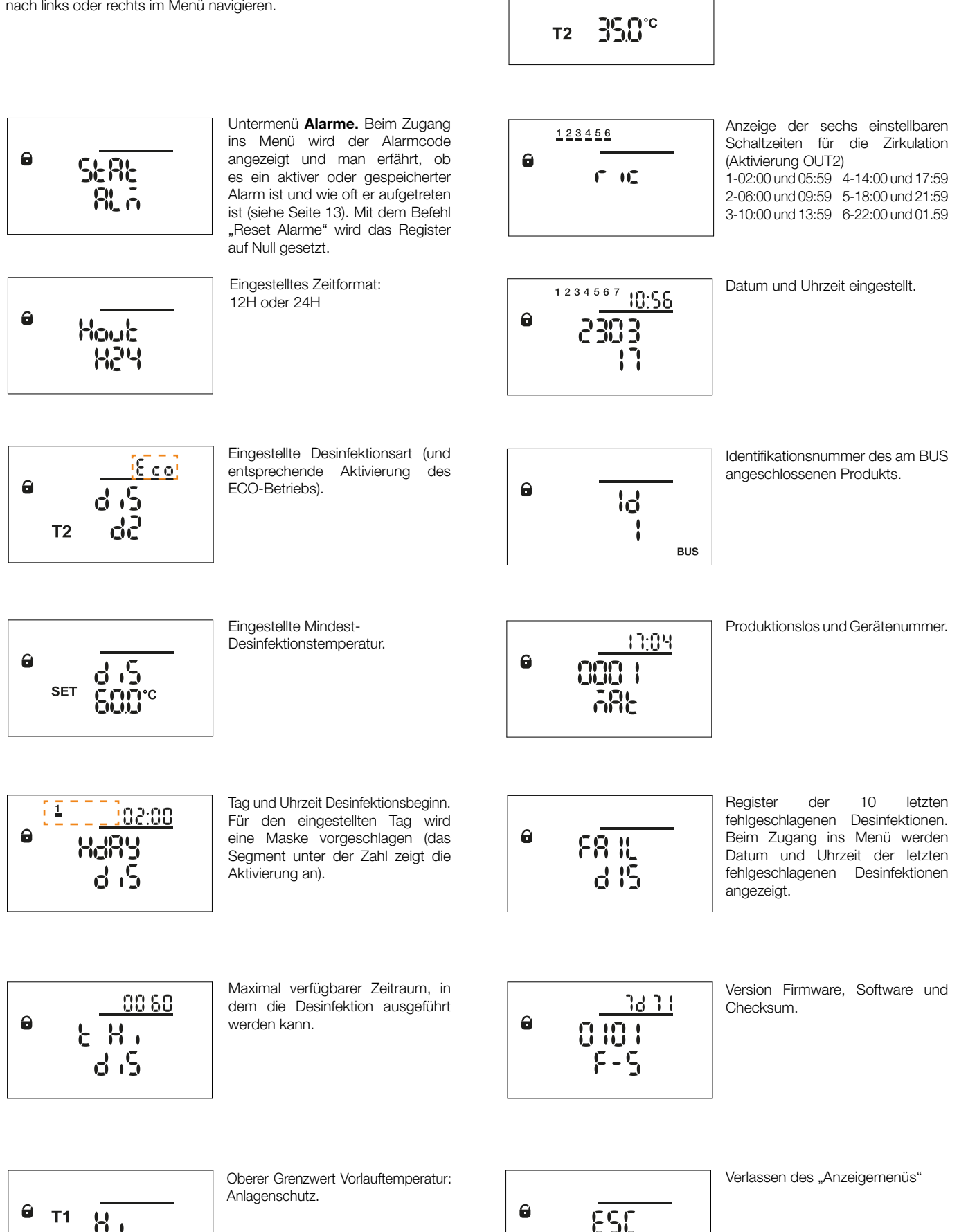

8

Temperaturmesswert Fühler T2.

## Programmiermenü:

R

850

<u> 20 00</u>

Ы

SEE

588

0

囗

0

0

 $\square$ 

•

Ш

•

Installateur-Menü:

Config\_

Config

Config

T1

**T2** Ш

pacc

In jedem Betriebsstatus kann man durch 5 Sekunden langes Drücken des Knopfs das "Programmiermenü" aufrufen. Der Zugang zum Menü ist passwortgeschützt.

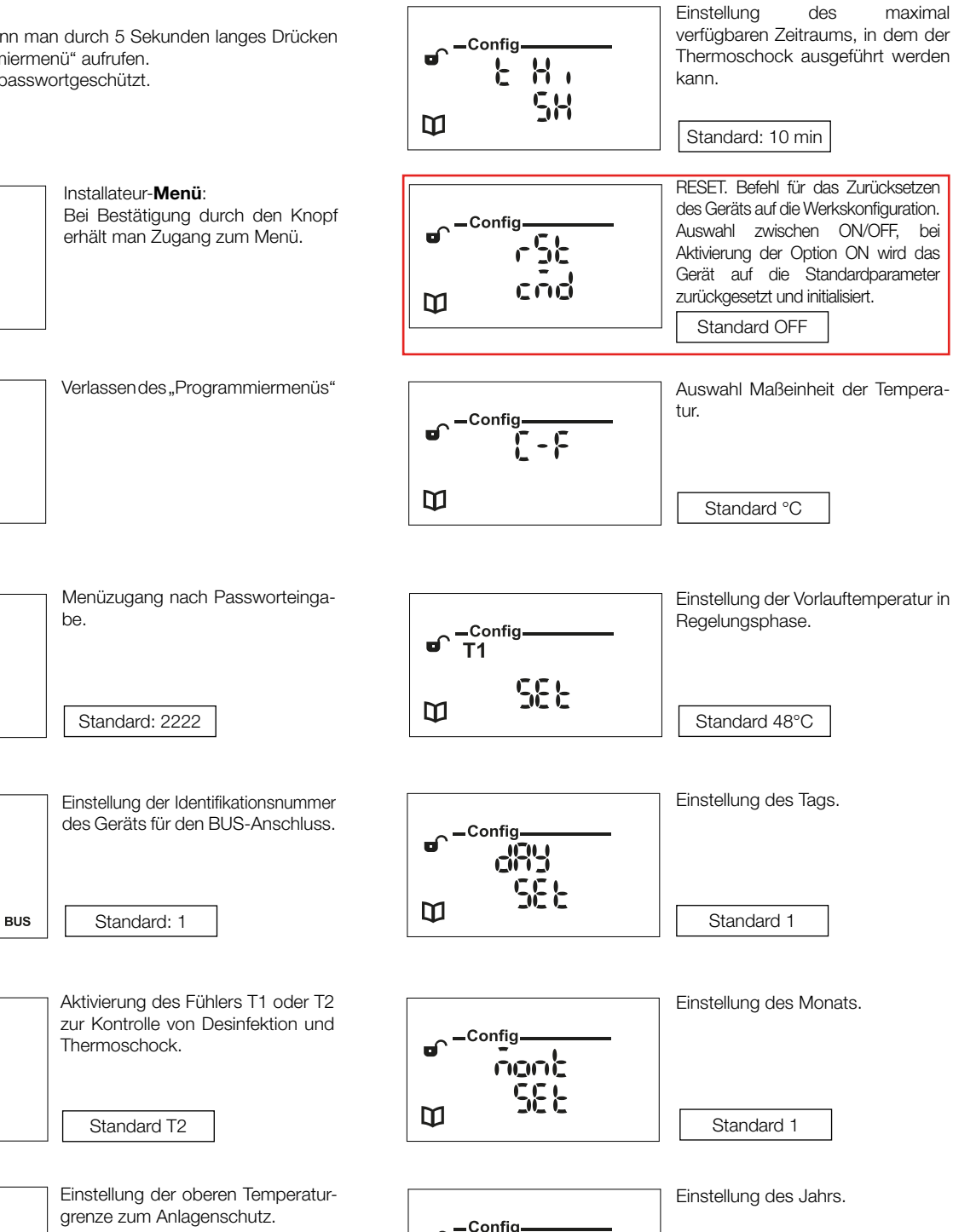

Config • **T1** Н SEE  $\square$ 

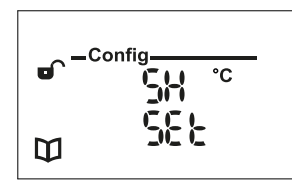

Einstellung der Thermoschock-Temperatur.

Standard 65°C

Standard 65°C

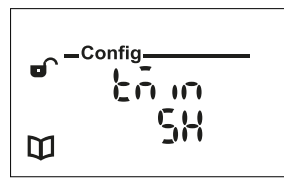

Einstellung der Mindestzeit, während der die Temperatur über der für den Thermoschock eingestellten Temperatur bleiben muss.

Standard 5 min.

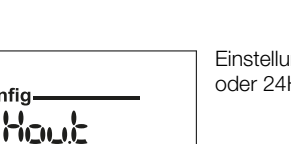

Einstellung des Zeitformats auf 12H oder 24H.

Standard 17

Standard 24H

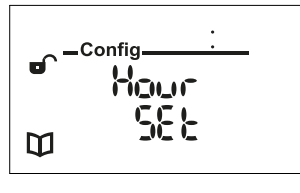

5,5 }-

58 E

Config-

EEinstellung der Stunde.

Standard 00:00

11

гď

Ш

ъÍ

Ш

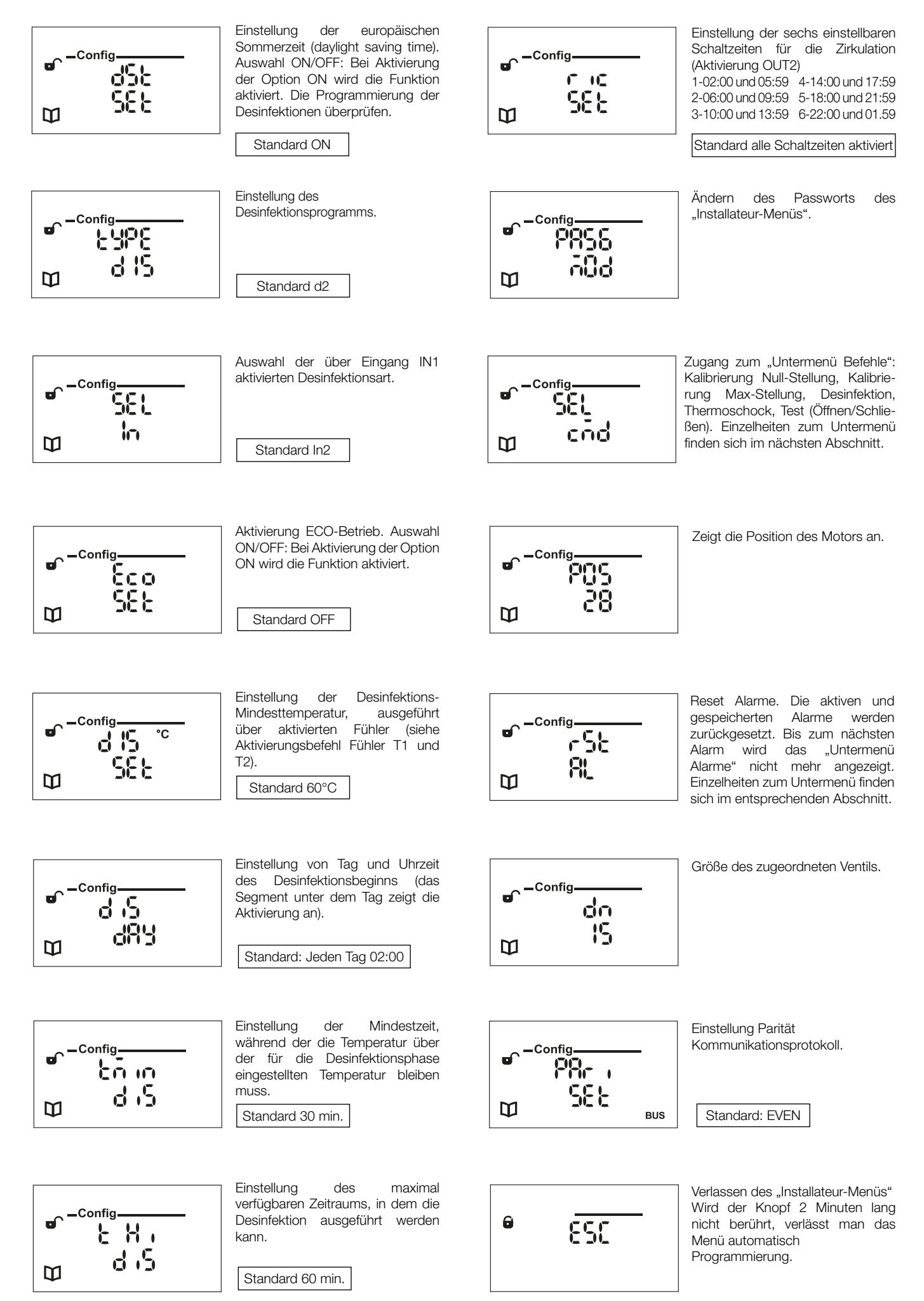

## Untermenü Befehle:

Im Menü befinden sich folgende Funktionen:

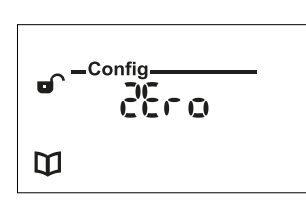

Config

5

ď

 $\square$ 

Befehl zur Kalibrierung der Null-Stellung. Mit geschlossenen Absperrventilen auszuführen.

Befehl zur Kalibrierung der Max-

Mit geschlossenen Absperrventilen

## Untermenü Alarme:

Das "Anzeigemenü" verfügt über das "Untermenü Alarme" für die Alarmaufzeichnung. Wenn man auf dem Anfangsbildschirm den Regelknopf kurz drückt, wird folgender Bildschirm angezeigt:

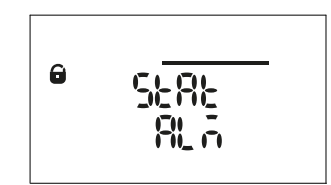

Durch Drücken des Knopfs erhält man Zugang ins Menü, in dem alle vom Gerät aufgezeichneten Alarme gegliedert in zwei Typen angezeigt werden:

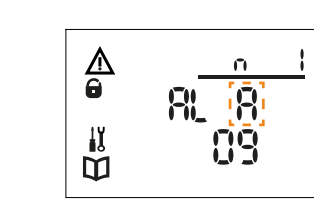

**AKTIVE Alarme:** 

Die Alarme stehen noch an und es wurden noch keine Abhilfemaßnahmen durchgeführt.

GESPEICHERTE Alarme:

durchgeführt wurde.

Das Gerät speichert den Alarm, für

den bereits eine Abhilfemaßnahme

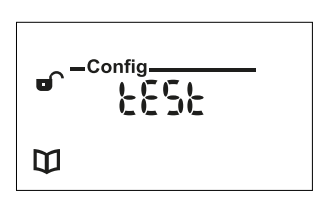

Es werden komplette und kontinuierliche Öffnungs-/Schließzyklen des Ventils durchgeführt. Mit geschlossenen Absperrventilen auszuführen.

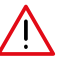

Stellung.

auszuführen.

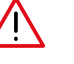

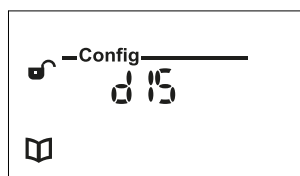

Startet eine Desinfektion mit den eingestellten Parametern.

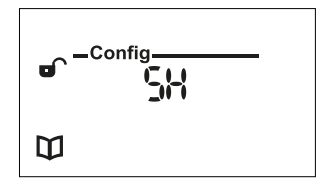

Startet einen Thermoschock mit den gesetzten Parametern.

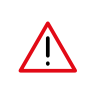

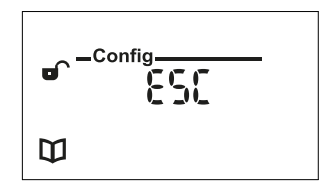

Verlassen des "Untermenüs Befehle".

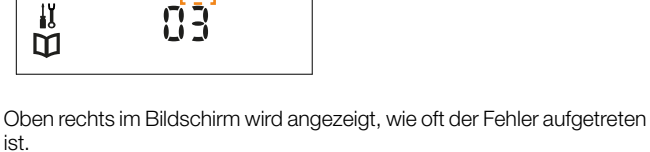

Das Löschen der Alarme aus dem Untermenü erfolgt über den Befehl Reset Alarme (Installateur-Menü).

## Alarmmanagement

Für eine schnelle Lösung eventueller nach Installation und Inbetriebnahme auftretender Anlagenprobleme wurde das Gerät entsprechend konfiguriert, um eventuelle Betriebsstörungen durch entsprechende Alarme zu melden und geeignete Maßnahmen ergreifen zu können. Die Alarmursache wird im entsprechenden Zustandsregister angezeigt. **Führt der Alarm nicht zur Blockierung aller Funktionen, werden am Display nur die Symbole für "Wartung" und "Handbuch" angezeigt;** der Alarm kann im entsprechenden Register angezeigt werden. Bei einer potentiell gefährlichen Situation schaltet das Gerät in eine sichere Betriebsart.

Je nach Alarmtyp werden entsprechende Maßnahmen ergriffen, die Relaiszustände geändert und die Informationen über das Display und die LEDs angezeigt. Die folgende Tabelle zeigt die verschiedenen Betriebszustände nach einem Alarm an.

| ALARMCODE | ALARMDARSTELLUNG                                       | ALARMBESCHREIBUNG                                                                                                    | ALARMTYP                                                                                                    |
|-----------|--------------------------------------------------------|----------------------------------------------------------------------------------------------------|----------------------------------------------------------------------------------------------------|
| AL01      |                                                        | MOTOR ODER REGELSCHRAUBE<br>BLOCKIERT: Regelschraube möglicherweise in<br>einer Zwischenstellung blockiert                               | BLOCKIERENDER ALARM                                                                                                    |
| AL02      | 123456720:01<br>T1 400<br>SET 500                      | NETZAUSFALL:<br>meldet einen Stromausfall mit einer Dauer unter<br>60 Minuten                                                            | KEIN BLOCKIERENDER ALARM:<br>Bei Rückkehr der<br>Stromversorgung wird der<br>normale Betrieb wieder<br>aufgenommen                                                 |
| AL03      | ▲ <sup>1234567</sup> 20:0   €<br>■ T1 480<br>₩ SET 500 | DESINFEKTION FEHLGESCHLAGEN:<br>meldet eine nicht gelungene Desinfektion                                                                 | KEIN BLOCKIERENDER ALARM                                                                                                    |
| AL04      | ▲ <sup>1234567</sup> 20:0   ⊕<br>■ T1 480<br>↓ SET 500 | Thermoschock FEHLGESCHLAGEN:<br>meldet einen nicht gelungenen Thermoschock                                                               | KEIN BLOCKIERENDER ALARM                                                                                                    |
| AL05      |                                                        | ÜBERSCHREITUNG HÖCHSTTEMPERATUR<br>GERÄT (90 °C):<br>zeigt an, dass der Vorlauffühler T1 einen<br>Temperaturwert über 90 °C gemessen hat | BLOCKIERENDER ALARM<br>MIT AUTOMATISCHER<br>RÜCKSETZUNG:<br>Das Gerät nimmt seinen Betrieb<br>wieder auf, sobald der Fühler T1<br>auf den Einstellwert zurückkehrt |

| RELAISSTATUS / BETRIEBSSTATUS                                                                                                    | AUFZEICHNUNG                                                                                    | MÖGLICHE URSACHEN                                                                                                    | ABHILFE                                                                                                    |  |
|----------------------------------------------------------------------------------------------------|-------------------------------------------------------------------------------------------------|----------------------------------------------------------------------------------------------------|----------------------------------------------------------------------------------------------------|--|
| OUT1 NC = Geschlossen<br>OUT2 = Offen<br>OUT3 = Offen<br>Das Gerät bleibt gesperrt und bringt<br>sich in die Schließposition, es führt die<br>Kalibrierung von Null/Max-Stellung nach<br>dem Befehl "Reset Alarme" aus                                                                                                    | JA                                                                                              | - MECHANISCHE SPERRE<br>STELLSCHRAUBE<br>- PHASENVERSCHIEBUNG MOTOR<br>- LOCKERE BEFESTIGUNGSSCHRAUBEN<br>REGLER-STELLANTRIEB | <ul> <li>Befehl "Reset Alarme": Das Gerät führt of<br/>Kalibrierung von Null/Max-Stellung aus un<br/>prüft, ob der eingestellte Hub angemesse<br/>ist. Wenn keine mechanischen Sperren<br/>vorliegen, wird der normale Betrieb wiede<br/>aufgenommen; falls es während des Befe<br/>"Reset Alarme" nicht den richtigen Hub<br/>erkennt, ist manuell zu prüfen, ob es ein<br/>Drehung von 1,5 Umdrehungen ausführ</li> <li>Das Anzugsmoment der Schrauben überprü</li> </ul>                                 |  |
|                                                                                                    |                                                                                                 | - MOTORSTECKER GELOCKERT                                                                                                    | - Motorstecker überprüfen                                                                                                    |  |
| OUT1 NC = Geschlossen<br>OUT2 = Geschlossen, wenn eingestellt<br>OUT3 = Offen<br>Bei Rückkehr der Stromversorgung<br>kehrt das Gerät in den Mischbetrieb<br>zurück                                                                                                    | JA, bei Rückkehr<br>der Stromversor-<br>gung                                                    | - NETZAUSFALL<br>- KARTENSTECKER NICHT RICHTIG<br>BEFESTIGT                                                                   | - Netzstromversorgung überprüfen<br>Der Alarm wird nicht im Alarmregister<br>aufgezeichnet; nach Ablauf von 5 Minuten<br>wird die Meldung automatisch gelöscht                                                                                                    |  |
| OUT1 NC = Geschlossen<br>OUT2 = Geschlossen, wenn eingestellt<br>OUT3 = Offen<br>Das Gerät kehrt in den Mischbetrieb<br>zurück; bei der ersten erfolgreich<br>durchgeführten Desinfektion wird der<br>Alarmzustand aufgehoben, er wird aber<br>im Register der letzten fehlgeschlagenen<br>Desinfektionen gespeichert; am Display<br>erscheint das "Handbuch" Symbol. | JA, zudem wird er<br>in den letzten 10<br>fehlgeschlagenen<br>Desinfektionen auf-<br>gezeichnet | - DESINFEKTION NICHT GEMÄSS<br>DEN EINGESTELLTEN PARAMETERN<br>DURCHGEFÜHRT                                                   | <ul> <li>Der Alarmzustand wird bei der nächsten<br/>erfolgreich durchgeführten Desinfektion oder<br/>über den Befehl "Reset Alarme" gelöscht. Das<br/>Ergebnis der Desinfektion wird im Register der<br/>letzten 10 fehlgeschlagenen Desinfektionen<br/>gespeichert. Bei häufigem Auftreten des<br/>Fehlers prüfen, ob die eingestellten Parameter<br/>mit der Anlage vereinbar sind</li> <li>Die Zirkulationsleitung überprüfen</li> <li>Prüfen, ob der Kontakt Eingang IN2<br/>geschlossen ist</li> </ul> |  |
| OUT1 NC = Geschlossen<br>OUT2 = Geschlossen, wenn eingestellt<br>OUT3 = Offen<br>Das Gerät kehrt in den Mischbetrieb<br>zurück                                                                                                    | JA                                                                                              | - THERMOSCHOCK NICHT GEMÄSS<br>DEN EINGESTELLTEN PARAMETERN<br>DURCHGEFÜHRT                                                   | <ul> <li>Der Alarmzustand wird beim nächsten<br/>erfolgreich durchgeführten Thermoschock<br/>oder über den Befehl "Reset Alarme"<br/>gelöscht</li> <li>Parameter überprüfen</li> <li>Die Zirkulationsleitung überprüfen</li> <li>Prüfen, ob der Kontakt Eingang IN2<br/>geschlossen ist</li> </ul>                                                                                                    |  |
| OUT1 NC = Geschlossen<br>OUT2 = Offen<br>OUT3 = Offen<br>Das Gerät geht in die Schließposition                                                                                                    | JA                                                                                              | - ANLAGENSTÖRUNG<br>- VORLAUFFÜHLER DEFEKT                                                                                    | <ul> <li>Den Anlagenbetrieb überprüfen, oder den<br/>tatsächlichen Messwert des Fühlers mit<br/>geeigneten Instrumenten überprüfen</li> </ul>                                                                                                    |  |

| ALARMCODE | ALARMDARSTELLUNG                                                                | ALARMBESCHREIBUNG                                                         | ALARMTYP                                                                                                    |
|-----------|---------------------------------------------------------------------------------|---------------------------------------------------------------------------|----------------------------------------------------------------------------------------------------|
| AL06      | ↓ 123456720:0  <br>■ T1 ↓ 800<br>↓ 123456720:0  <br>■ T1 ↓ 800<br>↓ 123456720:0 | BATTERIE ENTLADEN:<br>Meldung leere Batterie                              | KEIN BLOCKIERENDER<br>ALARM:<br>Führt die Desinfektion nicht aus,<br>falls ein Stromausfall mit Verlust<br>der Uhrzeit vorliegt                                         |
| AL07      | 123456720:01<br>T1 UBD<br>SET SOO &                                             | NETZAUSFALL: Meldet einen Stromausfall mit<br>einer Dauer über 60 Minuten | KEIN BLOCKIERENDER<br>ALARM:<br>Bei Rückkehr der<br>Stromversorgung wird nach<br>erfolgter Kalibrierung der Null-<br>Stellung der normale Betrieb<br>wieder aufgenommen |
| AL08      | ▲ <sup>1234567</sup> 20:0  <br>■ T1 SL<br>₩ 08                                  | VORLAUFFÜHLER DEFEKT                                                      | BLOCKIERENDER ALARM<br>MIT AUTOMATISCHER<br>RÜCKSETZUNG:<br>Mischen, Desinfektion und<br>Thermoschock werden nicht<br>ausgeführt                                        |
| AL09      | ▲ <sup>1234567</sup> 20:0 I<br>● T1 <b>480</b><br>II SET <b>500</b>             | ZIRKULATIONSFÜHLER DEFEKT                                                 | KEIN BLOCKIERENDER<br>ALARM MIT AUTOMATISCHER<br>RÜCKSETZUNG:<br>Nur die Mischfunktion wird<br>durchgeführt, Desinfektion und<br>Thermoschock sind gesperrt             |
| AL10      |                                                                                 | MOTOR DEFEKT                                                              | BLOCKIERENDER ALARM                                                                                                    |
| AL11      |                                                                                 | DN FALSCH                                                                 | BLOCKIERENDER ALARM                                                                                                    |

| RELAISSTATUS / BETRIEBSSTATUS                                                                                                    | AUFZEICHNUNG | MÖGLICHE URSACHEN                                                                        | ABHILFE                                                                                                    |
|----------------------------------------------------------------------------------------------------|--------------|------------------------------------------------------------------------------------------|----------------------------------------------------------------------------------------------------|
| OUT1 NC = Geschlossen<br>OUT2 = Geschlossen, wenn eingestellt<br>OUT3 = Offen                                                                            | JA           | - BATTERIE ENTLADEN                                                                      | - Batterie ersetzen<br>- Prüfen, ob die Batterie richtig<br>eingesetzt ist                                                                                                    |
| Bei Rückkehr der Stromversorgung führt das<br>Gerät die Kalibrierung der Null-Stellung aus und<br>kehrt in den Mischbetrieb zurück                       | JA           | - NETZAUSFALL<br>- KARTENSTECKER NICHT RICHTIG<br>BEFESTIGT                              | <ul> <li>Netzstromversorgung überprüfen.<br/>Der Alarm muss über den Befehl<br/>"Reset Alarme" zurückgesetzt werden</li> <li>Prüfen, ob der Jumper zur<br/>Aktivierung der Batterie vorhanden<br/>bzw. richtig positioniert ist</li> </ul> |
| OUT1 NC = Geschlossen<br>OUT2 = Offen<br>OUT3 = Offen<br>Das Gerät begibt sich in der Schließposition in<br>einen Sicherheitszustand                     | JA           | - FÜHLER T1 NICHT ANGESCHLOSSEN<br>ODER BESCHÄDIGT                                       | <ul> <li>Prüfen, ob der Fühler vorhanden<br/>und richtig angeschlossen und<br/>nicht beschädigt ist; gegebenenfalls<br/>ersetzen.</li> </ul>                                                                                               |
| OUT1 NC = Geschlossen<br>OUT2 = Geschlossen<br>OUT3 = Offen<br>Das Gerät kann bei aktivem Alarm nur die<br>Mischfunktion ausführen                       | JA           | - FÜHLER T2 NICHT ANGESCHLOSSEN<br>ODER BESCHÄDIGT                                       | <ul> <li>Prüfen, ob der Fühler vorhanden<br/>und richtig angeschlossen und<br/>nicht beschädigt ist; gegebenenfalls<br/>ersetzen.</li> </ul>                                                                                               |
| OUT1 NC = Geschlossen<br>OUT2 = Offen<br>OUT3 = Offen                                                                                                    |              | - MOTOR BESCHÄDIGT ODER NICHT<br>RICHTIG ANGESCHLOSSEN                                   | - Prüfen, ob die Motorstecker richtig<br>eingesetzt sind, den Befehl "Reset<br>Alarme" ausführen                                                                                                    |
| Das Gerät bleibt gesperrt und versucht, die<br>Kalibrierung der Null/Max-Stellung erneut<br>durchzuführen                                                | JA           | - REGLER-STELLANTRIEB NICHT<br>KORREKT AM VENTIL INSTALLIERT                             | <ul> <li>Prüfen, ob der Regler-Stellantrieb<br/>korrekt am Ventil installiert ist<br/>und den Befehl "Reset Alarme"<br/>ausführen</li> </ul>                                                                                               |
| OUT1 NC = Geschlossen<br>OUT2 = Offen<br>OUT3 = Offen<br>Das Gerät bleibt gesperrt und begibt sich in der<br>Schließposition in einen Sicherheitszustand | JA           | - DN VENTIL ANDERS ALS EINGESTELLT<br>- MECHANISCHE SPERRE<br>- PHASENVERSCHIEBUNG MOTOR | - Den Befehl "Reset Alarme"<br>ausführen und prüfen, ob die<br>eingestellte DN der DN des<br>zugeordneten Ventils entspricht                                                                                                    |